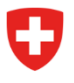

Département fédéral de justice et police DFJP

Office fédéral de la Police fedpol Domaine de direction systèmes de police et identification (SPI) Division documents d'identité et offices centraux Office central des explosifs

# Demander une autorisation d'acquisition

## Introduction

Les art. 3 à 13 de la LPSE<sup>1</sup> règlementent l'accès, l'acquisition, la possession, l'aliénation, l'importation et l'exportation des précurseurs de substances explosibles listés dans l'annexe 1 de l'OPSE<sup>2</sup> par des utilisateurs privés. Selon le niveau d'accès applicable aux précurseurs, les utilisateurs privés doivent effectuer une demande d'autorisation d'acquisition auprès de fedpol<sup>3</sup> au sens de l'art. 6 de la LPSE.

### Informations nécessaires pour effectuer une demande d'autorisation d'acquisition

- Prénom
- Nom
- Langue de correspondance
- Date de naissance
- Numéro AVS
- Nationalité
- Document d'identité (carte d'identité, passeport, titre de séjour)
- Adresse de domicile en Suisse
- Usage prévu du précurseur

## 1.1. Demande d'autorisation d'acquisition

L'utilisateur privé au sens de la LPSE et de l'OPSE peut effectuer une demande d'autorisation en se rendant dans le <u>portail public</u> de fedpol. Pour se faire, il doit cliquer sur le bouton « Demander une autorisation d'acquisition » comme illustré dans la *Figure 1* ciaprès :

<sup>&</sup>lt;sup>1</sup> Loi fédérale sur les précurseurs de substances explosibles

<sup>&</sup>lt;sup>2</sup> Ordonnance sur les précurseurs de substances explosibles

<sup>&</sup>lt;sup>3</sup> Office fédéral de la police fedpol

| Accueil Demandes - Décisions - Autorisations - | Import - Export 👻                                                                   |                                                                    |                                                                            |                          |                                   |   |  |  |
|------------------------------------------------|-------------------------------------------------------------------------------------|--------------------------------------------------------------------|----------------------------------------------------------------------------|--------------------------|-----------------------------------|---|--|--|
| Bienvenue sur le portail en ligne de feo       | loqi                                                                                |                                                                    |                                                                            |                          |                                   |   |  |  |
| Ce portail permet d'interagir avec fedpol en   | ce qui concerne les précurseurs de substances explosives. Ces substances sont sourr | ises à la loi fédérale sur les précurs                             | ieurs de substances explosibles <u>LPS</u>                                 | E                        |                                   |   |  |  |
|                                                |                                                                                     |                                                                    |                                                                            |                          |                                   |   |  |  |
| Demander une autorisation d'acquisition        | Ouvrir votre point de vente                                                         |                                                                    | Libre                                                                      | Autorisations            | Autorisation exceptionnelle       |   |  |  |
|                                                |                                                                                     | Wasserstoffperoxyd                                                 | s12% ×12%s35%                                                              | ×35                      | %≤100%                            |   |  |  |
| Voir votre autorisation d'acquisition          | Senregistrer en tant qu'employe ou employee d'un point de vente                     | Nitromethan                                                        | <16%                                                                       | >16% #10                 | 2%                                |   |  |  |
| Gérer votre compte                             |                                                                                     | Salpetersäure                                                      | <40%                                                                       | >                        | 40% ≤100%                         |   |  |  |
| Signaler une suspicion                         |                                                                                     | Kaliumchlorat *                                                    | s40%                                                                       | ,                        | 40% ≤100%                         |   |  |  |
|                                                |                                                                                     | Kaliumperchlorat *                                                 | s40%                                                                       | ,                        | 40% ≤100%                         |   |  |  |
|                                                |                                                                                     | Natriumchlorat *                                                   | ×40%                                                                       | •                        | 40% ≤100%                         |   |  |  |
|                                                |                                                                                     | Natriupermchlorat *                                                | ×40%                                                                       | •                        | 40% ≤100%                         |   |  |  |
|                                                |                                                                                     | Amoniumnitrat **                                                   | s45.7%                                                                     |                          | >45.7%×100%                       |   |  |  |
|                                                |                                                                                     | Schwefelsäure                                                      |                                                                            | s100%                    |                                   |   |  |  |
|                                                |                                                                                     | Magnesiumnitrat-Hexahydrat                                         |                                                                            | s100%                    |                                   |   |  |  |
|                                                |                                                                                     | Aluminium Pulver                                                   |                                                                            | s100%                    |                                   |   |  |  |
|                                                |                                                                                     | Kalziumammoniumnitrat                                              |                                                                            | ×100%                    |                                   |   |  |  |
|                                                |                                                                                     | Kalziumnitrat                                                      |                                                                            | s100%                    |                                   |   |  |  |
|                                                |                                                                                     | Natriumnitrat                                                      |                                                                            | ×100%                    |                                   |   |  |  |
|                                                |                                                                                     | Kaliumnitrat                                                       |                                                                            | ≤100%                    |                                   |   |  |  |
|                                                |                                                                                     | Azeton                                                             |                                                                            | ≤100%                    |                                   |   |  |  |
|                                                |                                                                                     | Hexamin                                                            |                                                                            | ≤100%                    |                                   |   |  |  |
|                                                |                                                                                     | * Si un mélange contient plusieu<br>de 40%, le niveau d'accès appl | irs chlorates ou perchlorates indiqué<br>icable est aussi'accès interdit'. | s et que leur concentrat | ion totale dépasse la valeur limi | e |  |  |
|                                                |                                                                                     | ** S'agissant du nitrate d'ammon                                   | ium, la valeur limite de 45,7% corresp                                     | ond à une concentratio   | n d'azote de 16%.                 |   |  |  |

Figure 1 : Portail public

Suite au clic sur le bouton, la page comportant cinq étapes présentées en Figure 2 s'ouvre :

| Confederazione Svizzera<br>Confederaziun svizra | public-area-reupor                    |          |                        |          |         |
|-------------------------------------------------|---------------------------------------|----------|------------------------|----------|---------|
| Demandes - Décision                             | s - Autorisations 🗸 Import - Export 🗸 |          |                        |          |         |
| mande d'autorisat                               | ion d'acquisition                     |          |                        |          |         |
| 1                                               | 2                                     |          | 3                      | (d)      | 5       |
| ersonne                                         | Adresse de domicile                   |          | Adresse de facturation | Produits | Aperçu  |
| tre                                             | Nationalité                           |          |                        | Ν        |         |
| tre                                             | Nationalité                           |          |                        | N        |         |
| lonsieur                                        | Suisse                                |          |                        | N2       |         |
| ians                                            | Carte d'identité                      | ~        |                        |          |         |
| om                                              | Numéro du document d'identité         |          |                        |          |         |
| nuster                                          |                                       |          |                        |          |         |
| irançais                                        | → hans.muster@test.ch                 | <b>M</b> |                        |          |         |
| ate de naissance                                | Tilishaa                              | C.       |                        |          |         |
| .7.1990                                         | Telephone                             |          |                        |          |         |
| 11.1111.1111.11                                 | Natel                                 |          |                        |          |         |
| **.****.****.**                                 |                                       |          |                        |          |         |
|                                                 |                                       |          |                        |          | Suivant |
|                                                 |                                       |          |                        |          | Sulvant |
|                                                 |                                       |          |                        |          |         |
|                                                 |                                       |          |                        |          |         |
|                                                 |                                       |          |                        |          |         |
|                                                 |                                       |          |                        |          |         |

Figure 2 : Données personnelles

Dans l'étape « • », l'utilisateur privé doit renseigner au minimum les données personnelles des champs marqués d'un « \* » et mis en évidence dans la *Figure 2*. Une fois les champs remplis, il suffit de cliquer sur « Suivant ». Ceci conduit l'utilisateur à l'étape « <sup>2</sup> ».

Dans l'étape « <sup>2</sup> », l'utilisateur privé doit renseigner son adresse de domicile qui doit obligatoirement être en Suisse. Ce champ ne peut pas être modifié. Les champs que l'utilisateur doit impérativement renseigner sont mis en évidence dans la *Figure 3*. Une fois les champs remplis, l'utilisateur peut cliquer sur « Suivant ».

| Schweizerische Eidgenossenschaft<br>Confédération suisse<br>Confedérazione Svizzera<br>Confedéraziun svizra | blic-area-fedpol                                        |                               | 0        | DE FR IT EN    |
|----------------------------------------------------------------------------------------------------|---------------------------------------------------------|-------------------------------|----------|----------------|
| Accueil Demandes - Décisions - Autor                                                                        | isations 🗸 Import - Export 🗸                            |                               |          |                |
| Demande d'autorisation d                                                                                    | acquisition                                             |                               |          |                |
| Ø                                                                                                    | 2                                                       | 3                             | (4)      | 5              |
| Personne                                                                                                    | Adresse de domicile                                     | Adresse de facturation        | Produits | Aperçu         |
| Les modifications des donné                                                                                 | es de référence peuvent être effectuées sur la page sou | s Gestion du compte personnel | N        |                |
| Rue<br>Muster                                                                                               | Ligne d'adresse 1                                       |                               | 2        |                |
| Numéro 123 Numéro d'apparte                                                                                 | _ Ligne d'adresse 2                                     |                               |          |                |
| NPA / Localité<br>8050 Zürich                                                                               |                                                         |                               |          |                |
| Pays<br>Suisse                                                                                              |                                                         |                               |          |                |
|                                                                                                    |                                                         |                               |          | Retour Suivant |

Département fédéral de justice et police DFJP © 2022 Centre de services informatiques CSI-DFJP

Figure 3 : Adresse de domicile

L'utilisateur est dirigé ensuite à l'étape « <sup>3</sup> ». Dans cette étape, il peut choisir :

– soit d'utiliser la même adresse que dans l'étape « 🝳 » (valeur par défaut)

- soit renseigner une adresse de facturation

Si l'utilisateur choisit de renseigner une adresse de facturation différente de celle de son domicile, il doit renseigner les champs mis en évidence dans la *Figure 4*. Il peut s'agir d'une adresse privée ou d'une adresse d'organisation (*Figure 5*). Une fois cette étape terminée, l'utilisateur clique sur « Suivant » et passe à l'étape « <sup>4</sup> ».

| Schweizerische Eidgenossenschaft<br>Confedération suisse<br>Confederazione Svizzera<br>Confederaziun svizra | public-area-fedpol                  |                        | 0        | DE FR IT EN    |
|----------------------------------------------------------------------------------------------------|-------------------------------------|------------------------|----------|----------------|
| Accueil Demandes - Décisions                                                                                | - Autorisations 🗸 Import - Export 🗸 |                        |          |                |
| Demande d'autorisati                                                                                        | on d'acquisition                    |                        |          |                |
| Ø                                                                                                    |                                     | 3                      |          |                |
| Personne                                                                                                    | Adresse de domicile                 | Adresse de facturation | Produits | Aperçu         |
| Adresse de facturation identi                                                                               | ique à l'adresse de domicile        |                        |          |                |
| Organisation                                                                                                | Rue *<br>Muster Street              |                        |          |                |
| Titre<br>Monsieur                                                                                           | Numéro Vuméro d'apparte             |                        |          |                |
| Prénom (s) *<br>Peter                                                                                       | Numéro de case postale              |                        |          |                |
| Nom*<br>Muster 1                                                                                            | NPA / Localité *                    |                        |          |                |
|                                                                                                    | Pays*<br>Suisse                     |                        |          |                |
|                                                                                                    | Ligne d'adresse 1                   |                        |          |                |
|                                                                                                    | Ligne d'adresse 2                   |                        |          |                |
|                                                                                                    |                                     |                        |          |                |
|                                                                                                    |                                     |                        |          | Retour Suivant |
|                                                                                                    |                                     |                        |          |                |
|                                                                                                    |                                     |                        |          |                |
|                                                                                                    |                                     |                        |          |                |

Département fédéral de justice et police DFJP © 2022 Centre de services informatiques CSI-DFJP

Figure 4 : Adresse de facturation d'un utilisateur privé

| Schweizerische Eidgenossenschaft<br>Confederation suisse<br>Confederazione Svizzera<br>Confederaziun svizra | c-area-fedpol                   |                        | 0        | DE FR IT EN    |
|----------------------------------------------------------------------------------------------------|---------------------------------|------------------------|----------|----------------|
| Accueil Demandes - Décisions - Autorisat                                                                    | ions 🗸 Import - Export 🗸        |                        |          |                |
| Demande d'autorisation d'ac                                                                                 | equisition                      |                        |          |                |
| Ø                                                                                                    |                                 | 3                      | (4)      | (5)            |
| Personne                                                                                                    | Adresse de domicile             | Adresse de facturation | Produits | Aperçu         |
| Adresse de facturation identique à l'adre                                                                   | sse de domicile                 |                        |          |                |
| ✓ Organisation                                                                                              | Pue *<br>Muster Street          |                        |          |                |
| Nom de l'organisation *<br>fedpol                                                                           | Numéro 123 Numéro d'apparte     |                        |          |                |
| Complément au nom d'organisation *<br>ZSE                                                                   | Numéro de case postale          | k                      |          |                |
| Titre<br>Monsieur 💌                                                                                         | NPA / Localité *<br>8050 Zürich |                        |          |                |
| Prénom (s)<br>Peter                                                                                         | Pays*<br>Suisse                 |                        |          |                |
| Nom<br>Muster 1                                                                                             | Ligne d'adresse 1               |                        |          |                |
|                                                                                                    | Ligne d'adresse 2               |                        |          |                |
|                                                                                                    |                                 |                        |          | Retour Suivant |
|                                                                                                    |                                 |                        |          |                |
|                                                                                                    |                                 |                        |          |                |
|                                                                                                    |                                 |                        |          |                |
| Département fédéral de justice et police DFJP<br>© 2022 Centre de services informatiques CSI-DFJP           |                                 |                        |          |                |

Figure 5 : Adresse de facturation d'une organisation

À l'étape « 
 », l'utilisateur doit renseigner les substances pour lesquelles il désire une autorisation. L'office central des explosifs de fedpol délivre toujours des autorisations pour les substances contenues dans un produit, même si l'utilisateur privé a renseigné uniquement un produit. Le client n'a donc pas besoin de connaître la composition du produit qu'il utilise au quotidien. Afin de faciliter la demande, les produits peuvent être sélectionnés à partir d'une liste déroulante. La *Figure 6* illustre ce que doit contenir la demande, qu'il s'agisse d'un produit ou d'une substance. Une fois les substances ou les produits renseignés, la personne privée peut cliquer sur « Suivant ». Les champs en rouge sont obligatoires dans tous les cas, alors que le champ en jaune n'est obligatoire que lorsque l'utilisateur mentionne une substance.

| DE FR IT EN |
|-------------|
|             |
|             |
|             |
| 0           |
| Aperçu      |
|             |
|             |
|             |
| +           |
|             |
|             |
|             |

Figure 6 : Choix de la substance ou du produit

À l'étape « <sup>3</sup> », l'utilisateur a une vue d'ensemble de ses données comme illustré dans la *Figure 7*. Avant d'envoyer la demande, l'utilisateur doit consentir à la disposition sur la protection des données, confirmer qu'il a pris connaissance des frais engendrés par la demande et enfin cliquer sur « Envoi de la demande ». Une fois la demande transmise à fedpol, elle sera traitée dans les plus bref délais. En fonction du nombre de demandes reçu par fedpol, le traitement de la demande peut prendre au moins deux semaines.

| ueil Demandes - Décisions - A         | Autorisations 🗸 Import - Export       | v                                     |                                                      |                 |                            |
|---------------------------------------|---------------------------------------|---------------------------------------|------------------------------------------------------|-----------------|----------------------------|
| <ul> <li></li></ul>                   | ( <i>i</i> )                          |                                       | ( <i>i</i> )                                         | ( <i>i</i> )    | 5                          |
| ersonne                               | Adresse de domicile                   |                                       | Adresse de facturation                               | Produits        | Aperçu                     |
| Personne                              |                                       |                                       | Adresse de domicile                                  |                 |                            |
| Titre                                 | Nationalité                           |                                       |                                                      |                 |                            |
| Monsieur                              |                                       |                                       | Rue                                                  |                 |                            |
| Dalaam (a)                            | Tuna da descriment d'identité         |                                       | Muster                                               |                 |                            |
| Hans                                  | Carte d'identité                      | ~                                     | Numéro                                               |                 |                            |
|                                       |                                       |                                       | 123                                                  |                 |                            |
| Muster                                | E1111111                              | ite.                                  | NPA / Localité                                       |                 |                            |
|                                       |                                       |                                       | 8050 Zürich                                          |                 |                            |
| Langue de correspondance              | Adresse e-mail                        | . <b>≅</b>                            | Pays                                                 |                 |                            |
| r rangulo                             | - nans.muster@lest.c                  |                                       | Suisse                                               |                 |                            |
| Date de naissance                     |                                       |                                       |                                                      |                 |                            |
| 1.7.1990                              |                                       |                                       |                                                      |                 |                            |
| Numéro AVS                            |                                       |                                       |                                                      |                 |                            |
| 111.1111.1111.11                      |                                       |                                       | Adresse de facturation                               |                 |                            |
| ***,****,****,**                      |                                       |                                       |                                                      |                 |                            |
|                                       |                                       |                                       | Nom de l'organisation                                | Rue             |                            |
|                                       |                                       |                                       | tedpol                                               | Muster Street   |                            |
|                                       |                                       |                                       | Complément au nom d'organisation                     | Numéro          |                            |
|                                       |                                       |                                       | ZSE                                                  | 123             |                            |
|                                       |                                       |                                       | Titre                                                | NPA / Localité  |                            |
|                                       |                                       |                                       | Monsieur 👻                                           | 8050 Zürich     |                            |
|                                       |                                       |                                       | Prénom (s)                                           | Pays            |                            |
|                                       |                                       |                                       | Peter                                                | Suisse          |                            |
|                                       |                                       |                                       | New                                                  |                 |                            |
|                                       |                                       |                                       | Muster 1                                             |                 |                            |
| Produits                              |                                       |                                       |                                                      |                 |                            |
| Produit                               |                                       | Usace prévu                           |                                                      | Concentration * |                            |
| Acide nitrique                        |                                       | <ul> <li>Gravure sur métal</li> </ul> |                                                      | 9               |                            |
|                                       |                                       |                                       |                                                      |                 |                            |
|                                       |                                       |                                       |                                                      |                 |                            |
| Mention juridique                     |                                       |                                       |                                                      |                 |                            |
| Jiai lu et jiaccepte la <u>Dispos</u> | ition sur la protection des données.  |                                       |                                                      |                 |                            |
| Je suis conscient(e) que l'er         | nvoi de la demande entraîne des frais | qui seront facturés à l'expéc         | iteur. Ces frais sont indiqués dans la <u>OPSE</u> . |                 |                            |
|                                       |                                       |                                       |                                                      |                 | Retour Envoi de la demande |
|                                       |                                       |                                       |                                                      |                 |                            |

*Figure 7 : Vue d'ensemble* 

#### 1.2. Deuxième demande d'autorisation

| Contederation svisze<br>Contederation sviszera<br>Contederazion sviszera<br>Contederaziun svisza | ool                                  | () 🛓 di                                                                                 | E FR IT EN |
|--------------------------------------------------------------------------------------------------|--------------------------------------|-----------------------------------------------------------------------------------------|------------|
| Accueil Demandes - Décisions - Autorisations 🗸 Import - I                                        | Export 🗸                             |                                                                                         |            |
| Détails de la personne                                                                           |                                      |                                                                                         | •          |
| Titre<br>Monsieur 💌                                                                              | Langue de correspondance<br>Français | Type de document d'identité * Numéro du document d'identité Carte d'identité * E1111111 |            |
| Prénom (s)<br>Hans                                                                               | Date de naissance<br>1.7.1990        |                                                                                         |            |
| Nom<br>Muster                                                                                    | Numéro AVS<br>111.1111.1111.11       |                                                                                         |            |
| Adresse e-mail<br>hans.muster@test.ch                                                            | Nationalité<br>Suisse                |                                                                                         |            |
| Information du compte                                                                            |                                      |                                                                                         |            |
| Adresse e mail @fedpol.admin.ch                                                                  |                                      |                                                                                         |            |
| Information sur l'adresse                                                                        |                                      |                                                                                         | ~          |
| Information de contact                                                                           |                                      |                                                                                         | ~          |

Figure 8 : Informations du compte personnel

#### 1.3. Décision concernant la demande d'autorisation

La décision prise par fedpol est communiquée soit par voie électronique, soit par courrier en fonction du type de demande (électronique ou voie postale). En règle générale, le traitement de cette dernière prend moins de deux semaines.

#### 1.3.1. Demande électronique

Lorsque la demande a été effectuée de manière électronique, l'utilisateur recevra une annonce par courriel lorsque la décision sera disponible dans le portail public. Il pourra ensuite se rendre sur son compte et cliquer sur le bouton « Voir votre autorisation d'acquisition ». La page de la *Figure 9* s'ouvre.

| Accueil                                |                                        |                          |                                   |  |   |  |  |
|----------------------------------------|----------------------------------------|--------------------------|-----------------------------------|--|---|--|--|
| Autorisation d'acquisition et demandes |                                        |                          |                                   |  |   |  |  |
| Télécharger l'aut                      | torisation d'acquisition actuelle      |                          |                                   |  |   |  |  |
| Demandes                               |                                        |                          |                                   |  | _ |  |  |
| Reçue le<br>14.12.2022                 | Article<br>acide nitrique 20-65%       | Décidée le<br>14.12.2022 | Statut de la décision<br>Autorisé |  |   |  |  |
| Reçue le<br>20.12.2022                 | Article<br>Girod Oxygène actif liquide | Décidée le<br>ouvert     | Statut de la décision<br>Autorisé |  |   |  |  |

Figure 9 : Autorisation d'acquisition et demandes

À l'aide du symbole « ), il pourra télécharger la décision et en cliquant sur le bouton « Télécharger l'autorisation d'acquisition actuelle » l'autorisation avec laquelle il pourra se rendre dans le point de vente de son choix pour effectuer ses achats. La facture lui sera envoyée par la poste.

## 1.3.2. Demande par voie postale

Lorsqu'une demande a été effectuée par voie postale, l'utilisateur privé recevra l'ensemble des documents par voie postale.